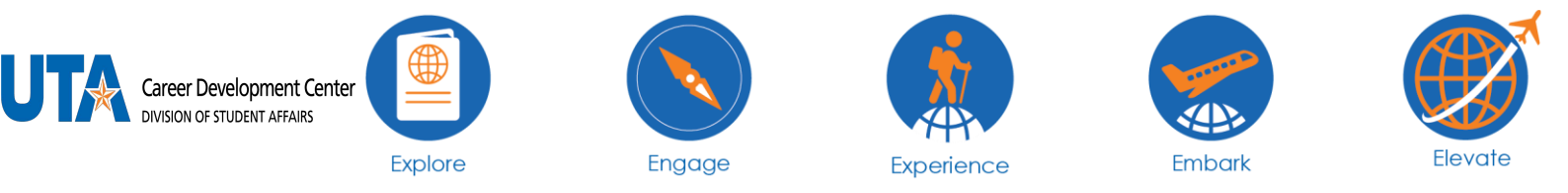

## How to Duplicate a Job Posting

1. Log into Handshake and select jobs on the left side pane or if you see it on your screen click that as well.

| ii Handshake                            | Q Search   |                                                                                                    |                                                         | 🛗 🔩 🌐 Favorite Schools + Help +                | Chelsee Aguirre • |
|-----------------------------------------|------------|----------------------------------------------------------------------------------------------------|---------------------------------------------------------|------------------------------------------------|-------------------|
| Home<br>My Profile                      | Ì          | Logged int                                                                                         |                                                         |                                                |                   |
| Company Profile                         |            | O Post a Job                                                                                       | Request an Interview                                    | Create an Event                                |                   |
| Jobs                                    |            | Jobs                                                                                               | Interviews                                              | Upcoming Events                                |                   |
| Relationships                           | (          | UTA Student Assistant - Approved     MarNav Career     Amsbassador     Approved April 27 at 9:05am | You have not requested any on<br>campus interviews yet. | You have not RSVP'd to any<br>upcoming events. |                   |
| Search Students<br>Schools<br>Contacts  |            |                                                                                                    |                                                         |                                                |                   |
| Moetings                                |            |                                                                                                    |                                                         |                                                |                   |
| Events<br>On-Campus<br>Interviews       |            |                                                                                                    |                                                         |                                                |                   |
| Fairs                                   |            | Upcoming Career Fairs                                                                              |                                                         |                                                |                   |
| ATalent<br>https://uta.joinhandshake.co | m/jobs/new | View All Upcoming Career Fairs                                                                     |                                                         |                                                |                   |

2. Once you select the job your screen will look like the screenshot below. From here select 'more actions' 'and then it will drop down to show different action items. You will select 'duplication job'.

| <b>i i</b> Handshake                                       | Q Search |                                                                                                    | 🛗 🔍 🤀 Favorites filter applied + Help + Chelsee Aguirre +              |
|------------------------------------------------------------|----------|----------------------------------------------------------------------------------------------------|------------------------------------------------------------------------|
| Horne<br>My Profile<br>Company Profile<br>Postings<br>Jobs |          | Jobs UTA Student Assistant - Career Development Center Job #3424847 • Created 1/7/2020 by Myra Zimmerman • Expired 1/31/2020 Details Schools Matches Applicants (132) | Edit More Actions •<br>Duplicate job<br>Expire job<br>Preview job      |
| Relationships<br>Search Students<br>Schools<br>Contacts    |          | Job Roles Edit (Educational, Quidance, and Career Counselors and Advisors)                                                                                            | Labels<br>Add label<br>Create new label                                |
| Meetings<br>Events<br>On-Compus<br>Interviews<br>Fairs     |          | Basic Information       Locations     Compensation       Alington, Texas, United States of America     Paid • \$8.25 per hour       Duration     Temporary / Seasonal | Notes<br>View and add notes<br>Tracking Code<br>No tracking code added |
| ▲Talent Engagement                                         |          |                                                                                                    |                                                                        |

3. Once you select duplicate, you will be able to edit the job as if you were posting it for the first time. Carry on as if you were posting a normal job. Give the new position 2-3 business days to be approved.

\*If this is off-campus work-study please email the Off-Campus Work-Study Coordinator (offcampusworkstudy@uta.edu)\*